| ŵ   |      |        |    |              |           |        | _ <b>_</b> X        |
|-----|------|--------|----|--------------|-----------|--------|---------------------|
|     |      |        |    |              |           |        |                     |
| ADD | EDIT | DELETE | ID | Device Model | Serial #  | Size   | Type/Status(Vol ID) |
|     |      |        | 2  | HDD          | WXYZ-1236 | 960    | Non-RAID Disk       |
|     |      |        | 3  | HDD          | WXYZ-1237 | 100.7  | Non-RAID Disk       |
|     |      |        | 4  | HDD          | WXYZ-1238 | 300.9  | Non-RAID Disk       |
|     |      |        | 1  | HDD          | WXYZ-1239 | 304.75 | Non-RAID Disk       |
|     |      |        | 0  | HDD          | WXYZ-1241 | 312.6  | Non-RAID Disk       |
|     |      |        | 5  | HDD          | WXYZ-1240 | 278.54 | Non-RAID Disk       |
|     |      |        |    |              |           |        |                     |
|     |      |        |    |              |           |        |                     |
|     |      |        |    |              |           |        |                     |
|     |      |        |    |              |           |        |                     |
|     |      |        |    |              |           |        |                     |
|     |      |        |    |              |           |        |                     |
|     |      |        |    |              |           |        |                     |
|     |      |        |    |              |           |        |                     |
|     |      |        |    |              |           |        |                     |
|     |      |        |    |              |           |        |                     |
|     |      |        |    |              |           |        |                     |
|     |      |        |    |              |           |        |                     |
|     |      |        |    | START        | -         |        |                     |
|     |      |        |    |              |           |        |                     |
|     |      |        |    |              |           |        |                     |
|     |      |        |    |              |           |        |                     |

#### First Window:

In this window, the user can review and alter the disk information before initializing the actual RAID Simulator.

## Features:

Add:

- Step 1 Click ADD button
- Step 2 Fill all the fields

Step 3 - Click SAVE button

## Edit:

- Step 1 Click EDIT button
- Step 2 Enter the ID of the disk you wish to edit or click the row of the disk from the table.
- Step 3 Edit the information you wish to change
- Step 4 Click SAVE

# Delete:

- Step 1 Click **DELETE** button
- Step 2 Enter the ID of the disk you wish to edit or click the row of the disk from the table.
- Step 3 Click DELETE button

To start the RAID Simulator, click START button

### RAID Simulator Main Window:

|              | Intel (R) Ranid Storag |                             |                     |                        |  |
|--------------|------------------------|-----------------------------|---------------------|------------------------|--|
|              |                        | e Technology enterprise - S | ATA Option ROM 3.6  | .0.1023                |  |
|              | Copyright (C) 20       | 03-2012 Intel Corporation.  | All Kights Keserved |                        |  |
|              |                        |                             |                     |                        |  |
|              |                        |                             |                     |                        |  |
|              |                        | [ MAIN MENU ]               |                     |                        |  |
|              |                        |                             |                     |                        |  |
|              | 1. Create RAID Volume  |                             | 3. Re               | eset Disks to Non-RAID |  |
|              |                        |                             |                     |                        |  |
|              | 2. Delete RAID Volume  |                             | 4. Ex               | kit                    |  |
|              |                        |                             |                     |                        |  |
|              |                        | ■ I DISK VOLUME/INFORMATION | ]                   |                        |  |
| RAID Volumes | :                      |                             |                     |                        |  |
| None Defined |                        |                             |                     |                        |  |
|              |                        |                             |                     |                        |  |
|              |                        |                             |                     |                        |  |
|              |                        |                             |                     |                        |  |
| Physical Dis | sks :                  |                             |                     |                        |  |
| ID           | Device Model           | Serial #                    | Size                | Type/Status(Vol ID)    |  |
| 2            | HDD                    | WXYZ-1236                   | 960GB               | Non-RAID Disk          |  |
| 3            | HDD                    | WXYZ-1237<br>WXYZ-1238      | 100./GB<br>300.9GB  | Non-RAID Disk          |  |
|              | HDD                    | WXYZ-1239                   | 304.75GB            | Non-RAID Disk          |  |
| 0            | HDD                    | WXYZ-1241                   | 312.6GB             | Non-RAID Disk          |  |
| 5            | HDD                    | WXYZ-1240                   | 278.54GB            | Non-RAID Disk          |  |
|              |                        |                             |                     |                        |  |
| J            |                        |                             |                     |                        |  |
|              |                        |                             |                     |                        |  |
|              |                        |                             |                     |                        |  |

This simulator can create, delete and reset RAID configurations. It supports both full keyboard and mouse control.

## Features:

## Create RAID Volume:

Step 1 - Choose the **Create RAID Volume** and press **<Enter>** key to enter the Create Volume Menu. To create a RAID volume, you can use default name (Volume0) or input a customized name of the volume. Follow the **HELP** text on the screen to get more detailed introduction of this function.

| R Intel RAID Simulator |                                                                                                    |  |
|------------------------|----------------------------------------------------------------------------------------------------|--|
|                        | Intel (R) Rapid Storage Technology enterprise - SATA Option RDH 3.6.0.1023<br>Copyright (C) 2003-2012 Intel Corporation. All Rights Reserved                       |  |
|                        |                                                                                                    |  |
|                        | I CREATE VOLUME MENU I                                                                                                    |  |
|                        | Name: Volume0                                                                                                    |  |
|                        | RAID Level:                                                                                                    |  |
|                        | Disks: Select Disks                                                                                                    |  |
|                        | Strip Size: KB                                                                                                    |  |
|                        | Capacity: 0.0 GB                                                                                                    |  |
|                        | Create Volume                                                                                                    |  |
|                        | [ HELP ]                                                                                                    |  |
|                        |                                                                                                    |  |
|                        |                                                                                                    |  |
|                        |                                                                                                    |  |
|                        |                                                                                                    |  |
|                        |                                                                                                    |  |
|                        |                                                                                                    |  |
|                        |                                                                                                    |  |
|                        | $\label{eq:linear} \texttt{I} \uparrow \downarrow \texttt{J-Change} \qquad \texttt{LTABJ-Next} \qquad \texttt{LESCJ-Previous Menu} \qquad \texttt{LENTERJ-Select}$ |  |

Step 2 – After inputting a volume name, press <Tab> key to go to the next setting – RAID Level. Use <Up> and <Down> arrow keys to change the RAID Level among RAID0(Stripe), RAID1(Mirror), RAID5(Parity) and RAID10(RAID0+1). Refer to the HELP text to get more details.

| Intel (R) Rapid Storage<br>Copyright (C) 200 | Technology enterprise – SATA Opt<br>3–2012 Intel Corporation. All Rig                                            | ion ROM 3.6.0.1023<br>Jhts Reserved                                                                                                    |                                                                                                    |
|----------------------------------------------|----------------------------------------------------------------------------------------------------|----------------------------------------------------------------------------------------------------|----------------------------------------------------------------------------------------------------|
|                                              |                                                                                                    |                                                                                                    |                                                                                                    |
|                                              | CREATE VOLUME MENU ]                                                                                             |                                                                                                    |                                                                                                    |
| Name:                                        | Volume0                                                                                                    |                                                                                                    |                                                                                                    |
| RAID Level:                                  | RAID0(Stripe)                                                                                                    |                                                                                                    |                                                                                                    |
| Disks:                                       | Select Disks                                                                                                    |                                                                                                    |                                                                                                    |
| Strip Size:                                  | KB                                                                                                    |                                                                                                    |                                                                                                    |
| Capacity:                                    | 0.0 GB                                                                                                    |                                                                                                    |                                                                                                    |
|                                              | Create Volume                                                                                                    |                                                                                                    |                                                                                                    |
|                                              | [ HELP ]                                                                                                    |                                                                                                    |                                                                                                    |
| Ré                                           | AID 0: Stipes data (performance)                                                                                 |                                                                                                    |                                                                                                    |
|                                              |                                                                                                    |                                                                                                    |                                                                                                    |
|                                              |                                                                                                    |                                                                                                    |                                                                                                    |
|                                              |                                                                                                    |                                                                                                    |                                                                                                    |
|                                              |                                                                                                    |                                                                                                    |                                                                                                    |
|                                              |                                                                                                    |                                                                                                    |                                                                                                    |
|                                              |                                                                                                    |                                                                                                    |                                                                                                    |
|                                              | Intel (R) Bapid Storage<br>Copyright (C) 200<br>Name:<br>RAID Level:<br>Disks:<br>Strip Size:<br>Capacity:<br>Rf | Intel (R) Rapid Storage Technology enterprise - SATA Opt<br>Copyright (C) 2003-2012 Intel Corporation. All Rig<br>I CREATE VOLUME MEMU ]<br>Name: VolumeO<br>RAID Level: RAIDO(Stripe) •<br>Disks: Select Disks<br>Strip Size: KB<br>Capacity: 0.0 GB<br>Create Volume<br>[ HELP ]<br>RAID 0: Stipes data (performance) | Intel (R) Rapid Storage Technology enterprise - SATA Option ROH 3.6.0.1023<br>Copyright (C) 2003-2012 Intel Corporation. All Rights Reserved |

Step 3 – After the choices, press <Tab> key to go the next setting – Disks.

| ter roadb simulator |                                            |                                                                                  |                                 |  |
|---------------------|--------------------------------------------|----------------------------------------------------------------------------------|---------------------------------|--|
| In                  | tel (R) Rapid Storage<br>Copyright (C) 200 | <u>Technology enterprise – SATA Optio</u><br>3–2012 Intel Corporation. All Right | m ROM 3.6.0.1023<br>is Reserved |  |
|                     |                                            |                                                                                  |                                 |  |
|                     |                                            |                                                                                  |                                 |  |
|                     |                                            |                                                                                  |                                 |  |
|                     |                                            |                                                                                  |                                 |  |
|                     | Name:                                      | Volume0                                                                          |                                 |  |
|                     | RAID Level:                                | RAID0(Stripe)                                                                    |                                 |  |
|                     | Disks:                                     | Select Disks                                                                     |                                 |  |
|                     | Strip Size:                                | KB                                                                               |                                 |  |
|                     | Capacity:                                  | 0.0 GB                                                                           |                                 |  |
|                     |                                            |                                                                                  |                                 |  |
|                     |                                            | create Volume                                                                    |                                 |  |
|                     |                                            | [ HELP ]                                                                         |                                 |  |
|                     |                                            |                                                                                  |                                 |  |
|                     |                                            |                                                                                  |                                 |  |
|                     |                                            |                                                                                  |                                 |  |
|                     |                                            |                                                                                  |                                 |  |
|                     |                                            |                                                                                  |                                 |  |
|                     |                                            |                                                                                  |                                 |  |
|                     |                                            |                                                                                  |                                 |  |
|                     |                                            |                                                                                  |                                 |  |
| [                   | ↑↓ 1–Change ITA                            | 31-Next [ESC]-Previous Menu                                                      | [ENTER]-Select                  |  |

Step 4 – Press <**Enter**> key to enter the **Select Disk** Menu. Follow the hints at the bottom of the pop-up menu to select disks. The selected disks will have a green mark on the left side of their port numbers. After the choice, press <**Enter**> key and follow the text on screen to finish this step.

|               |                      | CREATE VOLUME MENU            | ]                 |               |  |
|---------------|----------------------|-------------------------------|-------------------|---------------|--|
|               | Name:                | Volume0                       |                   |               |  |
|               | RAID Level:          | RAID0(Stripe)                 | -                 |               |  |
|               | Disks:               | Select Disks                  |                   |               |  |
|               | Stain Size           | VB                            |                   |               |  |
|               | ourip oize.          |                               |                   |               |  |
| ID            | Drive Model          | Serial #                      | Size              | Status        |  |
| 2             | HDD                  | WXYZ-1236                     | 960               | Non-RAID Disk |  |
| 3             | HDD                  | WXYZ-1237                     | 100.7             | Non-RAID Disk |  |
| 4             | HDD                  | WXYZ-1238                     | 300.9             | Non-RAID Disk |  |
| 1             | HDD                  | WXYZ-1239                     | 304.75            | Non-RAID Disk |  |
| 0             | HDD                  | WXYZ-1241                     | 312.6             | Non-RAID Disk |  |
| 5             | HDD                  | WXYZ-1240                     | 278.54            | Non-RAID Disk |  |
|               |                      |                               |                   |               |  |
|               | Selec                | t Z to 8 disks to use in crea | ting this volume. |               |  |
| l ⊆ l ↑ ↓ JPi | revious/Next [SPACE] | -Selects [ENTER]-Selection    | Complete          |               |  |
|               |                      |                               |                   |               |  |

Step 5 – In the **Strip Size** option, type in the wanted strip size. If you don't know which value to choose, follow the suggestion in the **HELP** text to set the value.

| R Intel RAID Simulator |                                               |                                                                             |                            | _ <b>_</b> × |
|------------------------|-----------------------------------------------|-----------------------------------------------------------------------------|----------------------------|--------------|
|                        | Intel (R) Rapid Storage<br>Copyright (C) 2003 | Technology enterprise – SATA Option<br>3–2012 Intel Corporation. All Rights | ROM 3.6.0.1023<br>Reserved |              |
|                        |                                               |                                                                             |                            |              |
|                        |                                               | C CREATE UNLIME MENU 1                                                      |                            |              |
|                        |                                               |                                                                             |                            |              |
|                        | Name:                                         | Volume0                                                                     |                            |              |
|                        | NHID LEVEL:                                   | RAID0(Stripe)                                                               |                            |              |
|                        | Disks:                                        | Select Disks                                                                |                            |              |
|                        | Strip Size:                                   | 128 <sup>KB</sup>                                                           |                            |              |
|                        | Capacity:                                     | 302.1 GB                                                                    |                            |              |
|                        |                                               | Create Volume                                                               |                            |              |
|                        |                                               | [ HELP ]                                                                    |                            |              |
|                        |                                               |                                                                             |                            |              |
|                        | The                                           | tollowing are typical values:                                               |                            |              |
|                        |                                               | RÁIDO – 128KB<br>BÁID10 – 64KB                                              |                            |              |
|                        |                                               | RAIDS – 64KB                                                                |                            |              |
|                        |                                               |                                                                             |                            |              |
|                        |                                               |                                                                             |                            |              |
|                        |                                               |                                                                             |                            |              |
|                        | [ ] ] Change                                  | l-Nevt [FSC]-Previous-Menu                                                  | [ENTER]_Select             |              |
|                        |                                               | HEAT HEAT IF COIDUS HEIM                                                    |                            |              |

Step 6 – In the **Capacity** option, either accept the default value, which is the largest possible volume, or input a number as the volume size.

| Intel RAID Simulator |                                              |                                                                                                |                                      |   |
|----------------------|----------------------------------------------|------------------------------------------------------------------------------------------------|--------------------------------------|---|
|                      | Intel (R) Rapid Storage<br>Copyright (C) 200 | Technology enterprise – SATA Op<br>3–2012 Intel Corporation. All Ri                            | tion ROM 3.6.0.1023<br>ghts Reserved |   |
|                      |                                              |                                                                                                |                                      |   |
|                      |                                              | CREATE VOLUME MENU 1                                                                           |                                      | 1 |
|                      | Name:                                        | Volume0                                                                                        |                                      |   |
|                      | RAID Level:                                  | RAID0(Stripe)                                                                                  |                                      |   |
|                      | Disks:                                       | Select Disks                                                                                   |                                      |   |
|                      | Strip Size:                                  | 128 KB                                                                                         |                                      |   |
|                      | Capacity:                                    | 302.1 GB                                                                                       |                                      |   |
|                      |                                              | Create Volume                                                                                  |                                      |   |
|                      |                                              | [ HELP ]                                                                                       |                                      |   |
|                      | The default value<br>disk. Entering          | indicates the maximum capacity u<br>a lower capacity allows you to c<br>volume on these disks. | sing the selected<br>reate a second  |   |
|                      |                                              |                                                                                                |                                      |   |
|                      |                                              |                                                                                                |                                      |   |
|                      | [↑↓]-Change [TA                              | Bl-Next [ESC]-Previous Menu                                                                    | [ENTER]-Select                       |   |
|                      |                                              |                                                                                                |                                      |   |

Step 7 – In the **Create Volume** option, when confirmed, press <**Enter**> key to create the RAID volume. A warning message will pop up on the screen. Confirm if previous data is no longer needed, and press <**Y**> to go on creating the new RAID volume, or press <**N**> to cancel the creation.

| R Intel RAID Simulator |                                           |                                                                   |                                          |  |
|------------------------|-------------------------------------------|-------------------------------------------------------------------|------------------------------------------|--|
|                        | Intel (R) Rapid Stora<br>Copuright (C) 20 | e Technology enterprise - SATA<br>103-2012 Intel Corporation, All | Option ROM 3.6.0.1023<br>Rights Reserved |  |
|                        |                                           |                                                                   |                                          |  |
|                        |                                           |                                                                   |                                          |  |
|                        |                                           | CREATE VOLUME MENU 1                                              |                                          |  |
|                        |                                           |                                                                   |                                          |  |
|                        | Name:                                     | Volume0                                                           |                                          |  |
|                        | KAID Level:                               | RAID0(Stripe)                                                     |                                          |  |
|                        | Jisks:                                    | Select Disks                                                      |                                          |  |
|                        |                                           |                                                                   |                                          |  |
|                        | WAR                                       | ING: ALL DATA ON SELECTED DISK                                    | WILL BE LOST!                            |  |
|                        |                                           |                                                                   |                                          |  |
|                        | Are y                                     | ou sure you want to create this                                   | volume? (YZN):                           |  |
|                        |                                           |                                                                   |                                          |  |
|                        | Press                                     | ENTER to create the specified                                     | volume.                                  |  |
|                        |                                           |                                                                   |                                          |  |
|                        |                                           |                                                                   |                                          |  |
|                        |                                           |                                                                   |                                          |  |
|                        |                                           |                                                                   |                                          |  |
|                        |                                           |                                                                   |                                          |  |
|                        |                                           |                                                                   |                                          |  |
|                        | [↑↓]-Change [1                            | ABI-Next [ESC]-Previous Me                                        | mu [ENTER]-Select                        |  |

Step 8 – After the RAID volume is created, the Disk/Volume information is displayed in the middle of the main menu, listing the key information such as ID number, name, RAID level, strip size, volume, status and whether this is a bootable volume.

|                     | Intel                     | (R) Rapid Storage Te<br>Copyright (C) 2003–2 | chnology enterprise - 3<br>012 Intel Corporation. | SATA Option ROM 3.6.<br>All Rights Reserved | 0.1023<br>l       |                        |
|---------------------|---------------------------|----------------------------------------------|---------------------------------------------------|---------------------------------------------|-------------------|------------------------|
|                     |                           |                                              | E MAIN MENU J                                     |                                             |                   |                        |
|                     | 1. Crea                   | te RAID Volume                               |                                                   | 3. Re                                       | set Disks to Non- | RAID                   |
|                     | 2. Dele                   | te RAID Volume                               |                                                   | 4. Ex                                       | tit               |                        |
| RAID Vo)<br>ID<br>O | lumes:<br>Name<br>Volume0 | Leve I<br>RAID0(Stripe)                      | Strip<br>128KB                                    | Size Stat<br>302.1GB Norr                   | <b>tus</b><br>nal | <b>Bootable</b><br>Yes |
| Physica             | l Disks:                  |                                              |                                                   |                                             |                   |                        |
| ID                  | Device                    | Model S                                      | erial #                                           | Size                                        | Type/Status(Vol   | ID)                    |
|                     | HDD                       | ۷                                            | XYZ-1236                                          | 960GB                                       | Member Disk (0)   |                        |
| 3                   | HDD                       | v                                            | XYZ-1237<br>XYZ-1238                              | 100.7GB                                     | Member Disk (0)   |                        |
|                     | HDD                       | v                                            | /XYZ-1239                                         | 304.75GB                                    | Non-RAID Disk     |                        |
|                     | HDD                       | ٧                                            | /XYZ-1241                                         | 312.6GB                                     | Non-RAID Disk     |                        |
| 5                   | HDD                       | v                                            | XYZ-1240                                          | 278.54GB                                    | Non-RAID Disk     |                        |
|                     |                           |                                              |                                                   |                                             |                   |                        |

## Delete RAID Volume:

Step 1 – For any RAID volume that is no longer needed, choose **Delete RAID Volume** and press <**Enter**> key to enter the **Delete Volume** Menu, in order to remove the volume from the Intel® RSTe.

| Intel   | (R) Rapid Storage  | Techno logy  | enterprise -   | SATA Option ROM 3.  | 6.0.1023 |  |
|---------|--------------------|--------------|----------------|---------------------|----------|--|
|         | Copyright (C) 2003 | -2012 Inte   | l Corporation. | All Rights Reserv   | ed       |  |
|         |                    |              |                |                     |          |  |
|         |                    |              |                |                     |          |  |
|         |                    | E DEL        | ETE VOLUME ME  | 1                   |          |  |
| Name    | Leve 1             | Drives       | Canacitu       | Status              | Bootable |  |
| Volume0 | RAID0(Stripe)      | 3            | 302 1GB        | Normal              | Yes      |  |
| Volumoo | Third(Ottipo)      |              | 002.100        | Norma               | 105      |  |
|         |                    |              |                |                     |          |  |
|         |                    |              |                |                     |          |  |
|         |                    |              |                |                     |          |  |
|         |                    |              | [ HELP ]       |                     |          |  |
|         |                    |              |                |                     |          |  |
|         |                    |              |                |                     |          |  |
|         |                    |              |                |                     |          |  |
|         | Deleting a v       | olume will   | reset the disk | s to non-RAID.      |          |  |
|         | LIARN IN           | G: ALL D     | ISKS MILL BE D | ELETEN              |          |  |
|         |                    |              |                |                     |          |  |
|         |                    |              |                |                     |          |  |
|         |                    |              |                |                     |          |  |
|         |                    |              |                |                     |          |  |
|         |                    |              |                |                     |          |  |
|         | I 1 1 Select       | IPOCI Durant | eue Menu       | [DEL] Delete Helu   |          |  |
|         |                    | TLOUT TTEV   | ous nenu       | TUNDED FOR THE UNIT |          |  |

Step 2 – Use  $\langle Up \rangle$  and  $\langle Down \rangle$  arrow keys to select the RAID volume that is no longer needed. Press  $\langle DEL \rangle$  key to delete the volume. A warning message will pop up on screen.

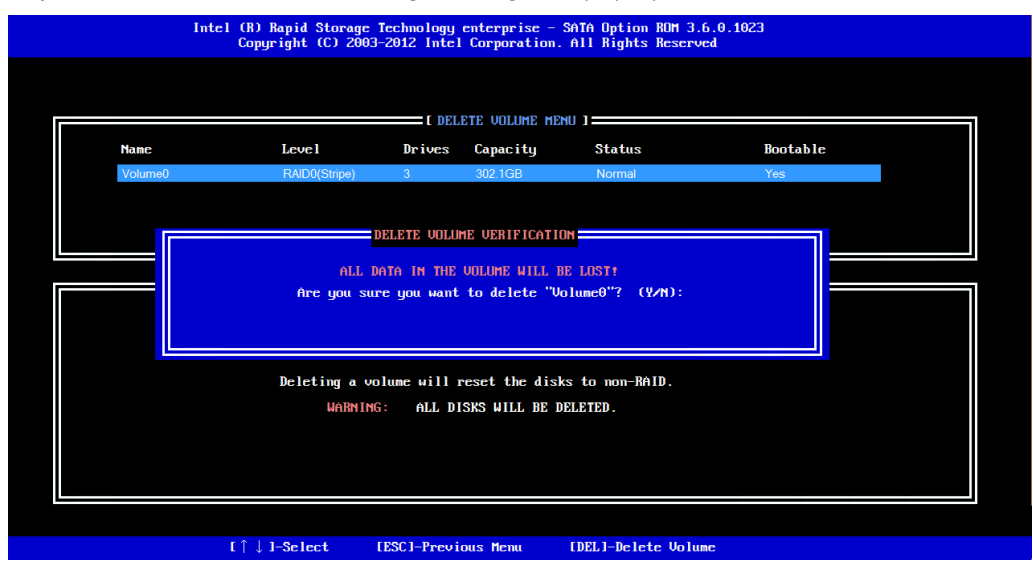

# Reset RAID Volume:

This feature is used when specific disk needs to be set back to non-RAID mode. For example, in a RAID5 volume, if one disk is set to non-RAID mode, this disk can work in pass-through (non-RAID) mode, or join in the configuration of another RAID volume. The RAID5 volume will be in degraded mode due to loss of this disk, and can be rebuilt if another disk joins this RAID5 volume. This feature is useful when specific drives needs to be replaced by another one.

Step 1 – Choose the **Reset RAID Volume** and press **<Enter>** key to enter the Reset Volume Menu. Use **<Up>** and **<Down>** arrow keys to select the target disk, and press **<Space>** key to mark the disk with a green mark on the left side of its port number. Press **<Enter>** key to reset this disk. A confirmation message will pop up at the lower side of the screen.

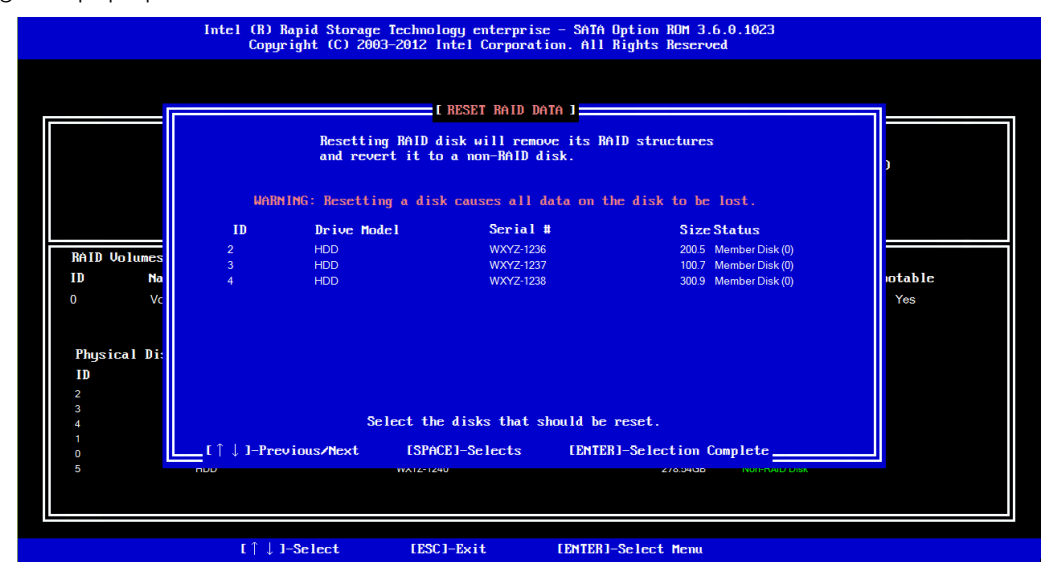

Step 2 – When confirmed, press <Y> to go resetting this disk to Non-RAID mode. After this, if system detects both a **Degraded** volume and disk available for rebuilding, a **Degraded Volume Detected** window will pop up, asking for selecting a disk to initiate a rebuild.

|                  | "DEGRADED<br>a disk in | [ DEGRADED ]<br>" volume and disk ava<br>itiates a rebuild. Re | VOLUME DETECTED 1      | detected. Selecting<br>operating system. | ,      |
|------------------|------------------------|----------------------------------------------------------------|------------------------|------------------------------------------|--------|
|                  | Select th              | e port of the destina                                          | tion disk for rebuildi | ng (ESC to exit):                        |        |
|                  | ID                     | Drive Model                                                    | Serial #               | Size                                     |        |
|                  | 2                      | HDD                                                            | WXYZ-1236              | 200.5                                    |        |
| RAID Volumes     | 1                      | HDD                                                            | WXYZ-1239              | 304.75                                   |        |
| ID Na            | 0                      | HDD                                                            | WXYZ-1241              | 312.6                                    | otable |
| 0 Vc             |                        | HDD                                                            | WXYZ-1240              | 278.54                                   | Yes    |
|                  |                        |                                                                |                        |                                          |        |
| 3<br>4<br>1<br>0 | r1                     | 1-Preuious/Next                                                | [ENTER]-Select         | (FSC1-Evit                               |        |
| 5                | 100                    | WA12-1240                                                      | Sereet                 | 276,3436 NUT-FUED DISK                   |        |

Step 3 – Choose an available disk and press <**Enter**> key to initiate the rebuild, or press <**ESC**> key to cancel a rebuild and leave the RAID volume in degrade status. The following screenshots show the RAID volume in rebuild or degrade status.

|                                             |                                                                                               |                                  | [MAIN M]                                                     | Enu 1                |                                                                              |                                                                                  |                        |  |
|---------------------------------------------|-----------------------------------------------------------------------------------------------|----------------------------------|--------------------------------------------------------------|----------------------|------------------------------------------------------------------------------|----------------------------------------------------------------------------------|------------------------|--|
|                                             |                                                                                               |                                  |                                                              |                      |                                                                              |                                                                                  |                        |  |
|                                             | 1. Creat                                                                                      | 1. Create RAID Volume            |                                                              |                      | 3. Reset Disks to Non-RAID                                                   |                                                                                  |                        |  |
|                                             | 2 Delet                                                                                       | te BAID Volume                   |                                                              |                      | 4 E                                                                          | vit                                                                              |                        |  |
|                                             | L. beie                                                                                       |                                  |                                                              |                      | 1. 1.                                                                        |                                                                                  |                        |  |
|                                             |                                                                                               |                                  |                                                              |                      |                                                                              |                                                                                  |                        |  |
| DAID II                                     |                                                                                               |                                  | DISK UOLUMEZIN                                               | NFORMATION ]         |                                                                              |                                                                                  |                        |  |
|                                             | lumes:                                                                                        |                                  |                                                              |                      |                                                                              |                                                                                  |                        |  |
| MATU VA<br>LD                               | lumes:<br>Name                                                                                | Level                            |                                                              | Strip                | Size Sta                                                                     | tus                                                                              | Bootable               |  |
| ID<br>D                                     | Dlumes:<br>Name<br>Volume0                                                                    | Level<br>RAID5(Parity            |                                                              | Strip<br>64KB        | Size Sta<br>201.4GB Reb                                                      | <b>tus</b><br>uild                                                               | <b>Bootable</b><br>Yes |  |
| (D<br>)                                     | <b>Dlumes:</b><br>Name<br>Volume0                                                             | Leve I<br>RAID5(Parity           | )                                                            | Strip<br>64KB        | Size Sta<br>201.4GB Reb                                                      | tus<br>uild                                                                      | Bootable<br>Yes        |  |
| (D)                                         | D <b>lunes:</b><br>Nanc<br>Volume0                                                            | <b>Leve l</b><br>RAID5(Parity    | )                                                            | Strip<br>64KB        | Size Sta<br>201.4GB Reb                                                      | tus<br>uild                                                                      | Bootable<br>Yes        |  |
| ID<br>D<br>Physic                           | olumes:<br>Nane<br>Volume0<br>al Disks:                                                       | <b>Leve I</b><br>RAID5(Parity    | )                                                            | Strip<br>64KB        | Size Sta<br>201.4GB Reb                                                      | <b>tus</b><br>uild                                                               | <b>Bootable</b><br>Yes |  |
| RHID O<br>ID<br>)<br>Physic<br>ID           | olumes:<br>Nane<br>Volume0<br>al Disks:<br>Device (                                           | Leve l<br>RAID5(Parity<br>Hode l | )<br>Scrial #                                                | <b>Strip</b><br>64KB | Size Sta<br>201.4GB Reb<br>Size                                              | tus<br>uild<br>Type/Status(Vol                                                   | Bootable<br>Yes<br>ID) |  |
| Physic<br>ID<br>Physic<br>ID<br>2           | Dlumes:<br>Nane<br>Volume0<br>al Disks:<br>Device HDD                                         | Leve I<br>RAID5(Parity<br>Mode I | )<br>Scrial #<br>WXYZ-1236                                   | <b>Strip</b><br>64KB | Size Sta<br>201.4GB Reb<br>Size<br>200.5GB                                   | tus<br>uild<br>Type/Status(Uol<br>Member Diak(0)                                 | Bootable<br>Yes<br>ID) |  |
| Physic<br>ID<br>2<br>3                      | Diumes:<br>Nane<br>Volume0<br>al Disks:<br>Device I<br>HDD<br>HDD                             | Leve l<br>RAID5(Parity<br>Mode l | Scrial #<br>WXYZ-1236<br>WXYZ-1237                           | <b>Strip</b><br>64KB | Size Sta<br>201.4GB Reb<br>Size<br>200.5GB<br>100.7GB                        | tus<br>uild<br>Type/Status(Vol<br>Member Disk (0)<br>Member Disk (0)             | Bootable<br>Yes<br>ID) |  |
| Physic<br>ID<br>Physic<br>ID<br>2<br>3<br>4 | Diumes:<br>Name<br>Volume0<br>al Disks:<br>Device I<br>HDD<br>HDD<br>HDD                      | Leve  <br>RAD5(Parity<br>Hode    | Scrial #<br>WX72-1236<br>WX72-1237<br>WX72-1233              | Strip<br>64KB        | Size Sta<br>201.4GB Rob<br>Size<br>200.5GB<br>100.768<br>300.9GB             | tus<br>uild<br>Type/Status(Vol<br>Member Disk (0)<br>Member Disk (0)             | Bootable<br>Yes<br>ID) |  |
| Physic<br>ID<br>2<br>3<br>4<br>1            | Alumes:<br>None<br>Volume0<br>al Disks:<br>Device I<br>HDD<br>HDD<br>HDD<br>HDD<br>HDD<br>HDD | Leve I<br>RAID5(Parity<br>Mode I | Serial #<br>WX72-1236<br>WX72-1238<br>WX72-1238<br>WX72-1239 | Strip<br>64KB        | Size Sta<br>201.4GB Røb<br>Size<br>200.568<br>100.768<br>300.968<br>304.7568 | tus<br>uild<br>Type-/Status(Vol<br>Member Dak(0)<br>Member Dak(0)<br>Non-RAD Dak | Bootable<br>Yes<br>ID) |  |

|          |             |                | I MAIN N       | 1enu j                     |                 |                                                                                                    |          |  |  |
|----------|-------------|----------------|----------------|----------------------------|-----------------|----------------------------------------------------------------------------------------------------|----------|--|--|
|          |             |                |                |                            |                 |                                                                                                    |          |  |  |
|          | 1. Create R | AID Volume     |                | 3. Reset Disks to Non-RAID |                 |                                                                                                    |          |  |  |
|          | 2 Dalata P  |                |                | 4 Ruit                     |                 |                                                                                                    |          |  |  |
|          | Z. Delete n | nib Volume     |                |                            | 1. 10           | at and a second second s |          |  |  |
|          |             |                |                |                            |                 |                                                                                                    |          |  |  |
| RAIN Uni | umes:       |                | DISK VOLUMEN   | NFORMATION ]               |                 |                                                                                                    |          |  |  |
| ID       | Name        | Level          |                | Strin                      | Size Sta        | tus                                                                                                    | Bootable |  |  |
| 0        | Volume0     | RAID5(Parity)  |                | 64KB                       | 201 4GB Reb     | GB Rebuild Yes                                                                                                    |          |  |  |
|          |             |                |                |                            |                 |                                                                                                    |          |  |  |
| Physica  | l Disks:    |                |                |                            |                 |                                                                                                    |          |  |  |
| ID       | Device Mode | 1              | Serial #       |                            | Size            | Type/Status(Vol                                                                                                    | ID)      |  |  |
|          | HDD         |                | WXYZ-1236      |                            | 200.5GB         | Member Disk (0)                                                                                                    |          |  |  |
|          | HDD         |                | WXYZ-1237      |                            | 100.7GB         | Member Disk (0)                                                                                                    |          |  |  |
| 4        | HDD         |                | WXYZ-1238      |                            | 300.9GB         | Member Disk (0)                                                                                                    |          |  |  |
|          | HDD         |                | WXYZ-1239      |                            | 304.75GB        | Non-RAID Disk                                                                                                    |          |  |  |
| 0        | HDD         |                | WXYZ-1241      |                            | 312.6GB         | Non-RAID Disk                                                                                                    |          |  |  |
| 5        | HDD         |                | WXYZ-1240      |                            | 278.54GB        | Non-RAID Disk                                                                                                    |          |  |  |
|          | Volum       | e with "Rebuil | d" status will | be rebuilt wit             | hin the operati | ing system.                                                                                                    |          |  |  |
|          |             |                |                |                            | <u> </u>        |                                                                                                    |          |  |  |

| 1. Create R             | AID Volume                                                                                                    | 3. Reset Disks to Non-RAID                                                                                                    |                                                                                                    |                                                                                                    |                                                                                                    |                                                                                                    |
|-------------------------|----------------------------------------------------------------------------------------------------|----------------------------------------------------------------------------------------------------|----------------------------------------------------------------------------------------------------|----------------------------------------------------------------------------------------------------|----------------------------------------------------------------------------------------------------|----------------------------------------------------------------------------------------------------|
| 2. Delete B             | AID Volume                                                                                                    | 4. Exit                                                                                                    |                                                                                                    |                                                                                                    |                                                                                                    |                                                                                                    |
|                         |                                                                                                    |                                                                                                    |                                                                                                    |                                                                                                    |                                                                                                    |                                                                                                    |
| 11002 -                 |                                                                                                    | E DISK VOLUMEZI                                                                                                    | NFORMATION 1                                                                                                    |                                                                                                    |                                                                                                    |                                                                                                    |
| Name                    | Level                                                                                                    |                                                                                                    | Strip                                                                                                    | Size Sta                                                                                                    | tus                                                                                                    | Bootable                                                                                                    |
| Volume0                 | RAID5(Parity)                                                                                                    |                                                                                                    | 64KB                                                                                                    | 201.4GB Degraded                                                                                                    |                                                                                                    | Yes                                                                                                    |
|                         |                                                                                                    |                                                                                                    |                                                                                                    |                                                                                                    |                                                                                                    |                                                                                                    |
| l Disks:<br>Deuice Mode |                                                                                                    | Servial #                                                                                                    |                                                                                                    | Size                                                                                                    | Tume (Status (IIo)                                                                                                    | 10.)                                                                                                    |
| DEVICE Houe             |                                                                                                    | JEF101 #                                                                                                    |                                                                                                    | 3126                                                                                                    | New DND Diele                                                                                                    | 107                                                                                                    |
| HDD                     |                                                                                                    | WX12-1230<br>WXY7-1237                                                                                                    |                                                                                                    | 200.5GB                                                                                                    | Member Diek (0)                                                                                                    |                                                                                                    |
| HDD                     |                                                                                                    | WXYZ-1238                                                                                                    |                                                                                                    | 300.9GB                                                                                                    | Member Disk (0)                                                                                                    |                                                                                                    |
| HDD                     |                                                                                                    | WXYZ-1239                                                                                                    |                                                                                                    | 304.75GB                                                                                                    | Non-RAID Disk                                                                                                    |                                                                                                    |
| HDD                     |                                                                                                    | WXYZ-1241                                                                                                    |                                                                                                    | 312.6GB                                                                                                    | Non-RAID Disk                                                                                                    |                                                                                                    |
| HDD                     |                                                                                                    | WXYZ-1240                                                                                                    |                                                                                                    | 278.54GB                                                                                                    | Non-RAID Disk                                                                                                    |                                                                                                    |
|                         |                                                                                                    |                                                                                                    |                                                                                                    |                                                                                                    |                                                                                                    |                                                                                                    |
|                         | 1. Create R/<br>2. Delete R/<br>Name<br>Volume0<br>I Disks:<br>HOD<br>HOD<br>HOD<br>HOD<br>HOD<br>HOD<br>HOD<br>HOD | 1. Create RAID Volume<br>2. Delete RAID Volume<br>umes:<br>Name Level<br>Volume0 RAID5(Parity)<br>1 Disks:<br>Device Model<br>HDD<br>HDD<br>HDD<br>HDD<br>HDD<br>HDD<br>HDD<br>HD | 1. Create RAID Volume 2. Delete RAID Volume UNES: Nanc Level Volume0 RAIDS(Panty) 1 Disks: Device Model Serial # HDD VVX72-1236 HDD VVX72-1238 HDD VVX72-1238 HDD VVX72-1238 HDD VVX72-1241 HDD VVX72-1241 | 1. Create RAID Volume<br>2. Delete RAID Volume<br>umes:<br>Mane Level Strip<br>Volume0 RAID5(Panty) 64KB<br>I Disks:<br>Device Hodel Serial #<br>HDD W072-1236<br>HDD W072-1237<br>HDD W072-1238<br>HDD W072-1238<br>HDD W072-1238 | I. Create RAID Volume         Image: Column and the second and the second and t | 1. Create RAID Volume     3. Reset Disks to Non-       2. Delete RAID Volume     1. Exit         Nane     Level     Strip       Volume0     RAUDS(Panty)       64KB     2014GB       Device Model     Serial #       NDD     W072-128       HDD     W072-128       HDD     W072-1240       HDD     W072-1240 |

**NOTE:** PC reboot is required to completely terminate, delete or move this application.